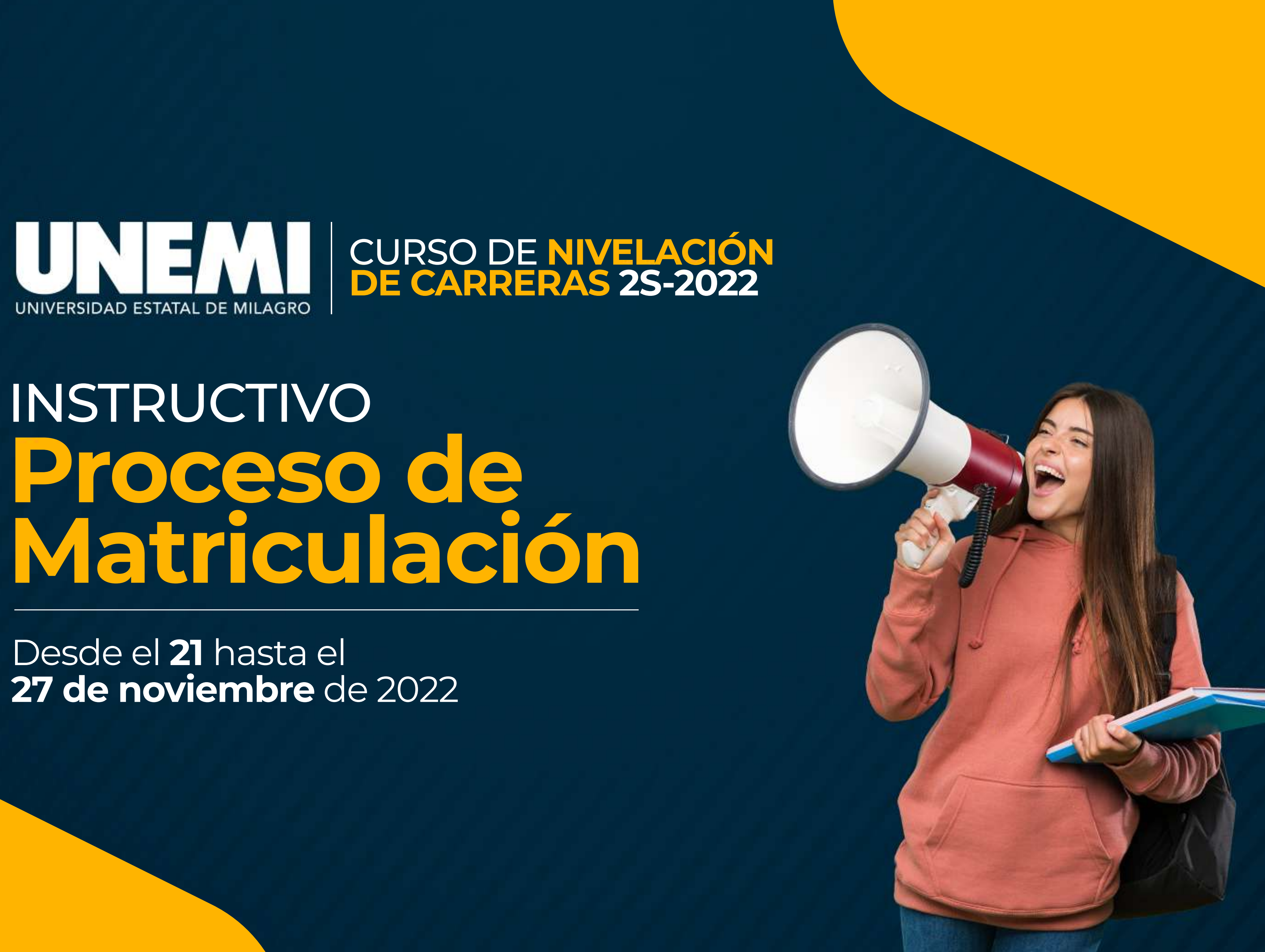

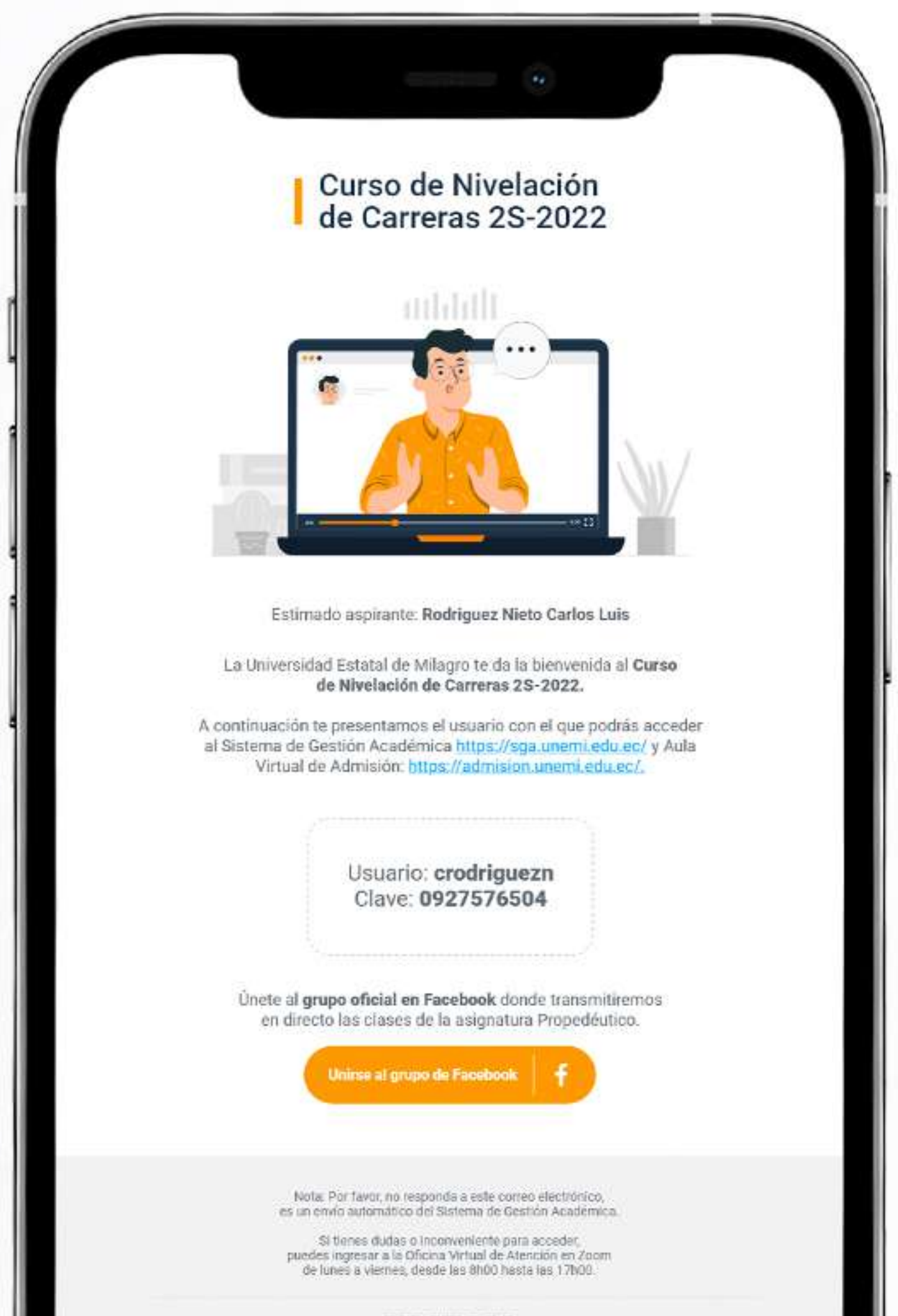

UNEMI

CURSO DE NIVELACIÓN DE CARRERAS 2S-2022

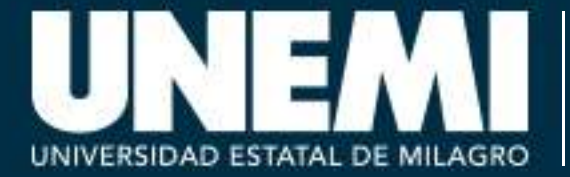

la UNEMI.

Paso 1

#### **IMPORTANTE**

Las credenciales serán remitidas automáticamente a la dirección de correo electrónico personal que registraste en el proceso de la Senescyt.

# Revisa tu correo electrónico, donde encontrarás tus credenciales de acceso a las plataformas informáticas de

f 🎔 🔘 in @UNEMIEcuador

| Iniciar sesi              | ón          |           |
|---------------------------|-------------|-----------|
| Ingrese sus datos de forn | na correcta |           |
| Usuario:                  |             | Paso 2    |
| crodriguezn               |             | Inicia se |
| Contraseña:               |             | Sistem    |
| •••••                     | ۲           | (SGA) c   |
| Entrar                    |             | _         |

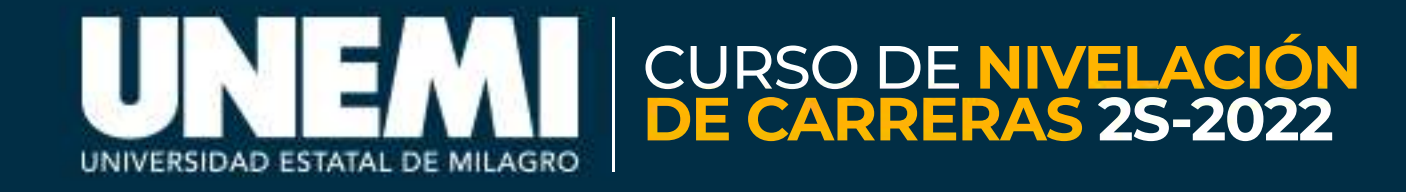

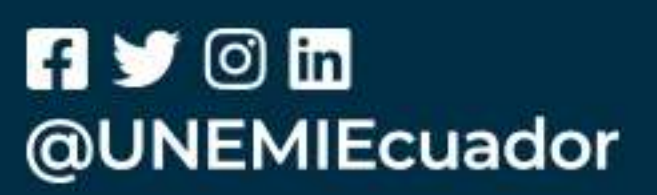

# ps://sga.unemi.edu.ec/

# cia sesión en el tema de Gestión Académica CA) con tu usuario y contraseña.

| a clave debe cumpin            | r con los siguientes narámetros:   |
|--------------------------------|------------------------------------|
|                                | con los siguiences parametros.     |
| Al menos <b>una letra</b>      |                                    |
| Al menos <b>una letra en</b>   | mayúscula y una letra en minúscula |
| Al menos un número             |                                    |
| Al menos ha de contene         | er 8 caracteres                    |
| La nueva clave <b>no deb</b> e | e ser igual a la anterior          |
| La nueva clave debe se         | er igual a repetir clave.          |
| Clave actual                   |                                    |
| Nueva clave                    |                                    |
|                                |                                    |
| Repetir clave                  |                                    |

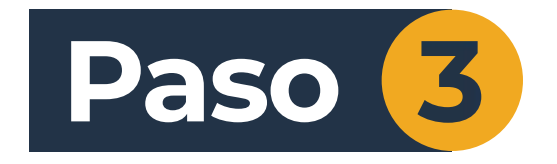

#### IMPORTANTE

Después del cambio de clave, el sistema cerrará la sesión. Debes acceder con tu usuario y la nueva contraseña.

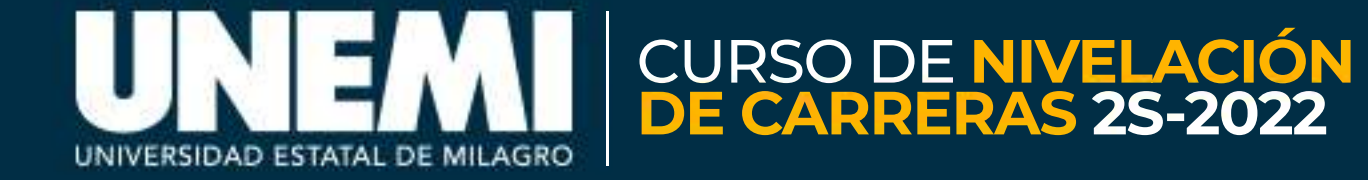

# Por tu seguridad, el sistema solicitará el cambio de la contraseña actual. Debes ingresar una nueva clave que cumpla los parámetros indicados.

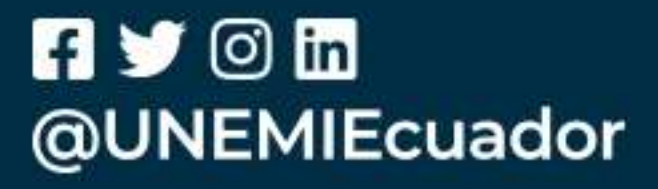

# **PROCESO DE MATRICULACIÓN**

Curso de Nivelación de Carreras 2S-2022

| ¿Quién cubre los gastos del estudiante?                   | SOLO MADRE                                      |
|-----------------------------------------------------------|-------------------------------------------------|
| CARACTERÍSTICAS DE LA VIVIENDA                            |                                                 |
| ¿Cuál es el tipo de vivienda?                             | CUARTO(S) EN CASA DE<br>INQUILINATO             |
| ¿Su vivienda es                                           | (2) ARRENDADA                                   |
| Material Predominante en las paredes                      | HORMIGÓN                                        |
| Material Predominante en el piso                          | TABLA SIN TRATAR                                |
| دCuántos cuartos de baño con ducha liene el hogar?        | TIENE 2 CUARTOS DE BAÑO<br>EXCLUSIVOS CON DUCHA |
| El tipo de servicio higiénico con que cuenta el hogar es: | NO TIENE                                        |
| POSESIÓN DE BIENES                                        |                                                 |
| ¿Tiene el hogar servicio de telefóno convencional?        | *                                               |
| ر Tiene el hogar cocina con horno?                        | ×                                               |
| ¿Tiene el hogar una refrigeradora?                        | ~                                               |

×

¿Tiene el hogar una lavadora?

Sistema de Gestión Académica, UNIVERSIDAD ESTATAL DE MILAGRO. Todos los derechos reservados(c) 2012 - DESKTOP-6VUB7EN - SLocal Host Paso 4

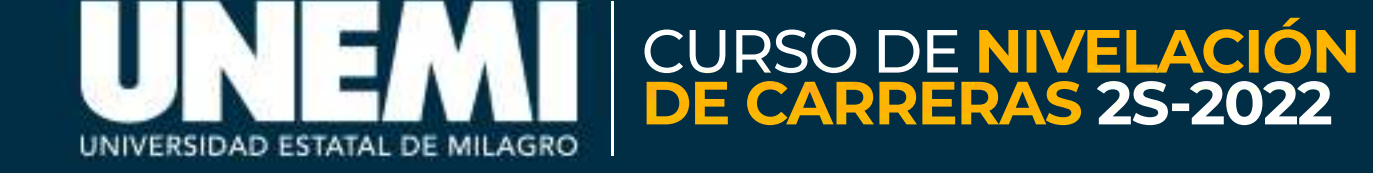

# Debes llenar todos los campos de la Encuesta Socioeconómica, que es de carácter obligatorio.

# Cuando finalices, da clic en el botón CONFIRMAR.

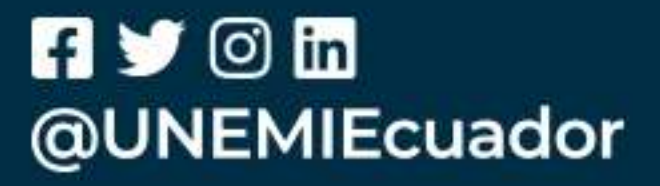

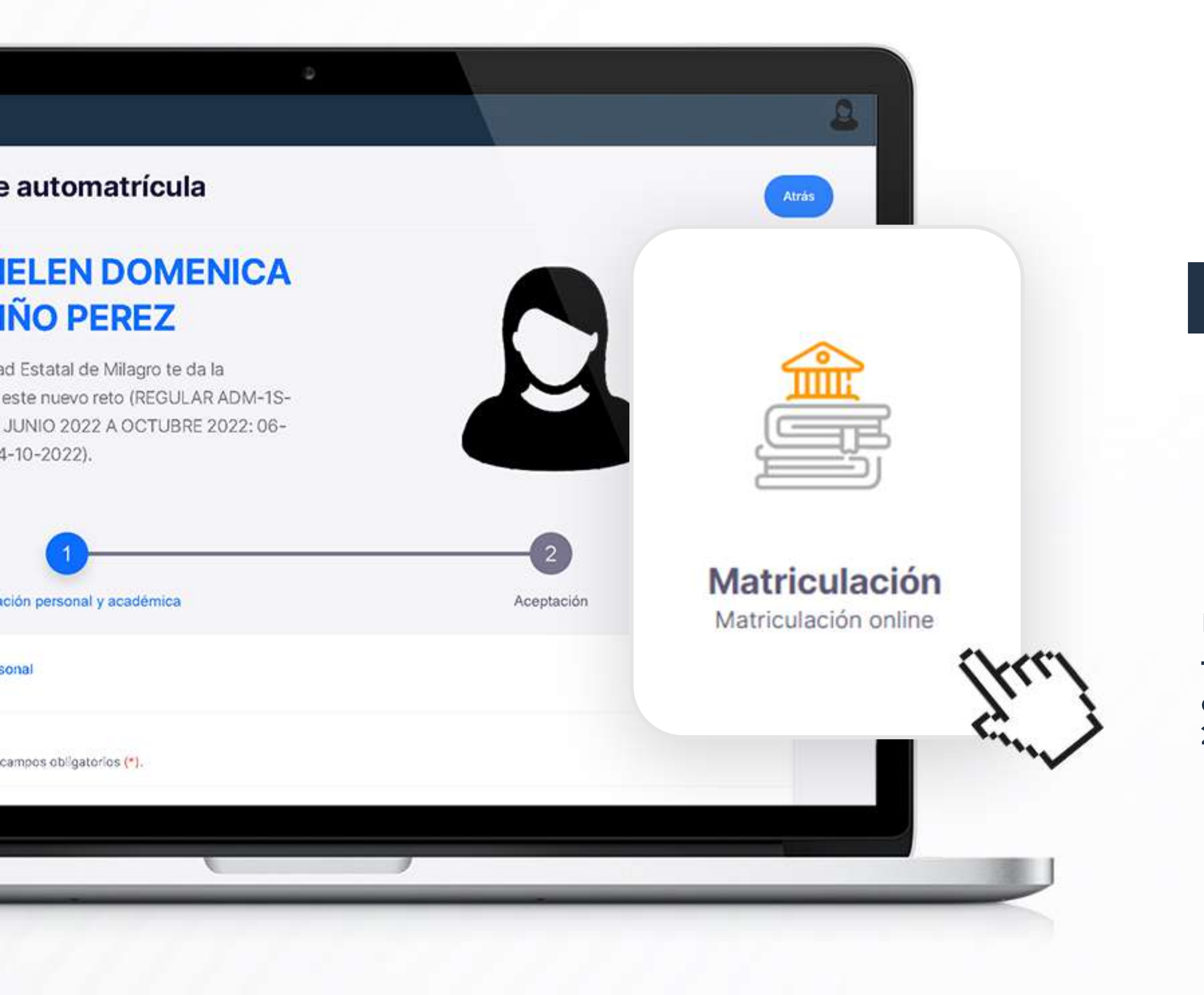

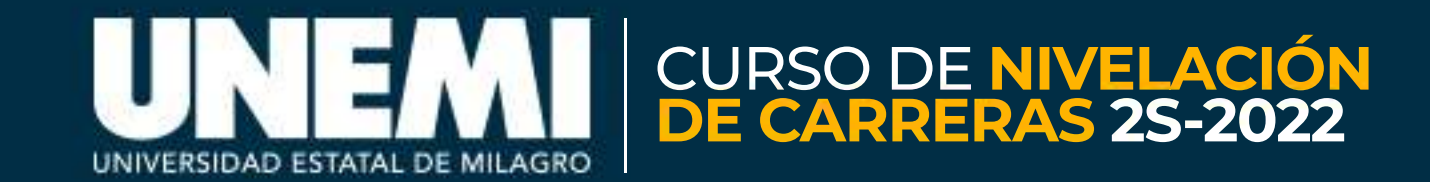

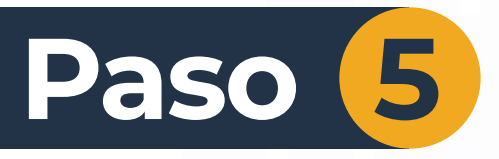

# Ingresa al módulo Matriculación

#### IMPORTANTE

El proceso de matriculación consiste en:

 1. - Carga/actualización de documentos e información personal y académica.
2. - Confirmación de la matrícula.

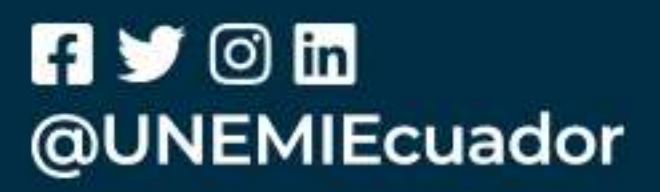

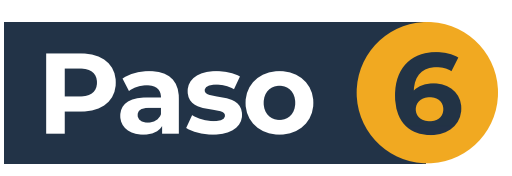

Revisa que toda la información **sea correcta**. Carga tu **documento de identidad** y tu **acta de grado o título de bachiller**, en formato .PDF, con un peso máximo de 2MB.

#### IMPORTANTE

Si te encuentras inmerso en algún caso especial, realiza el Paso 6; caso contrario, da clic en el botón **SIGUIENTE**.

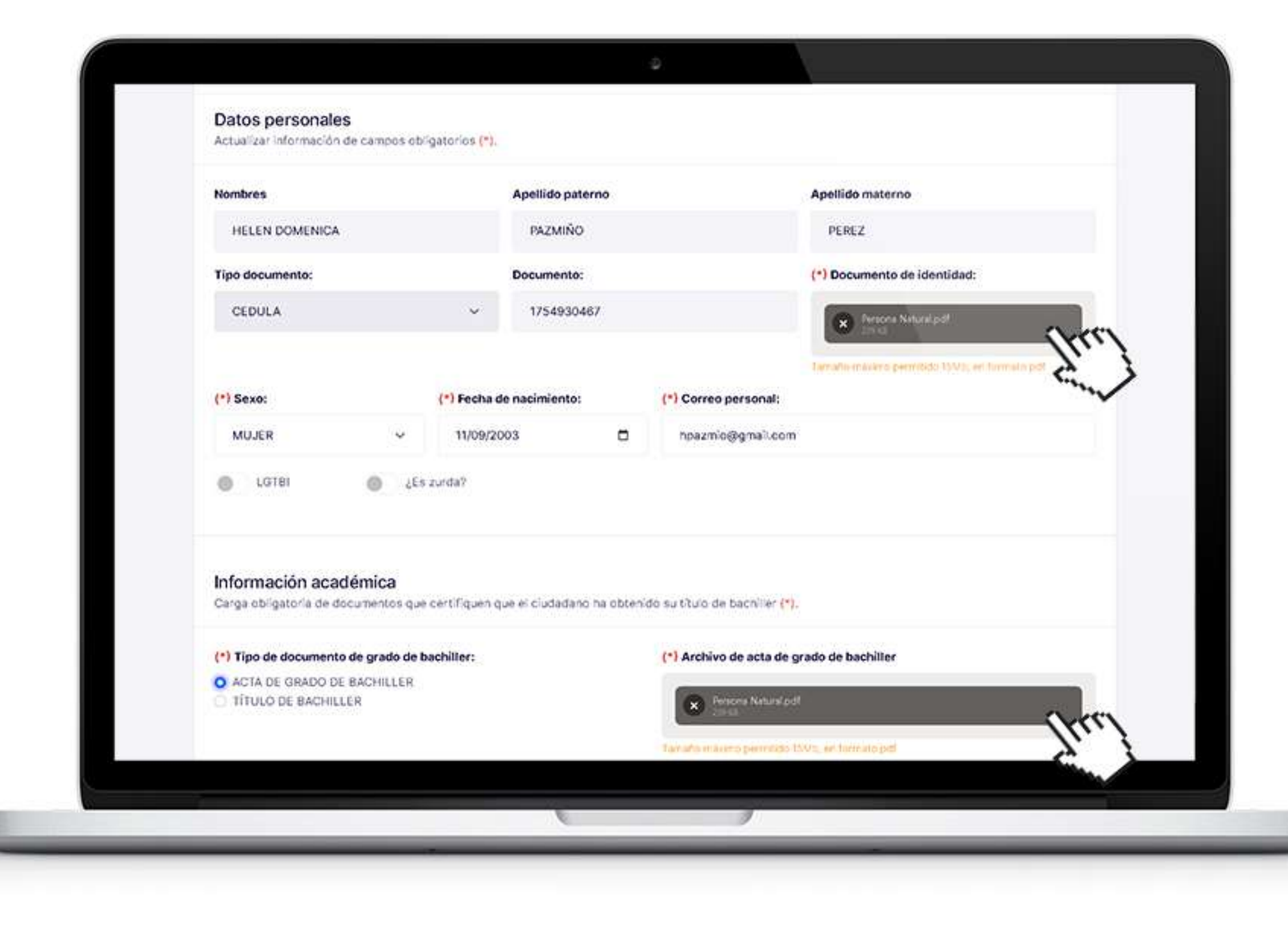

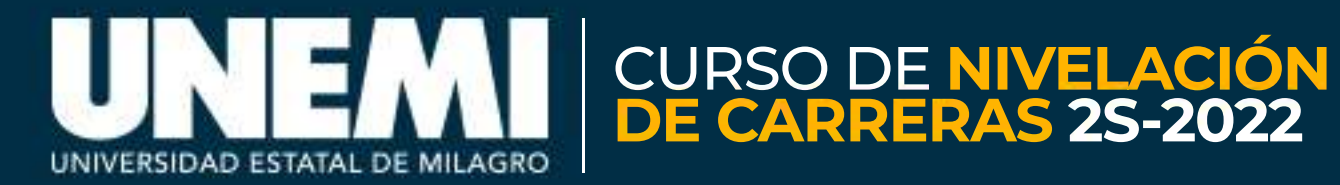

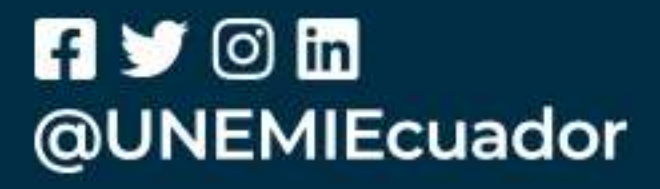

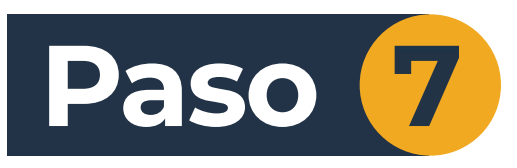

Si te encuentras dentro de los siguientes grupos:

- Personas con discapacidad
- Personas Privadas de Libertad (PPL)
- Aspirantes que profesan una religión

Debes completar la información solicitada y cargar los respectivos documentos de soporte.

Más información en: https://bit.ly/3x9SsR2

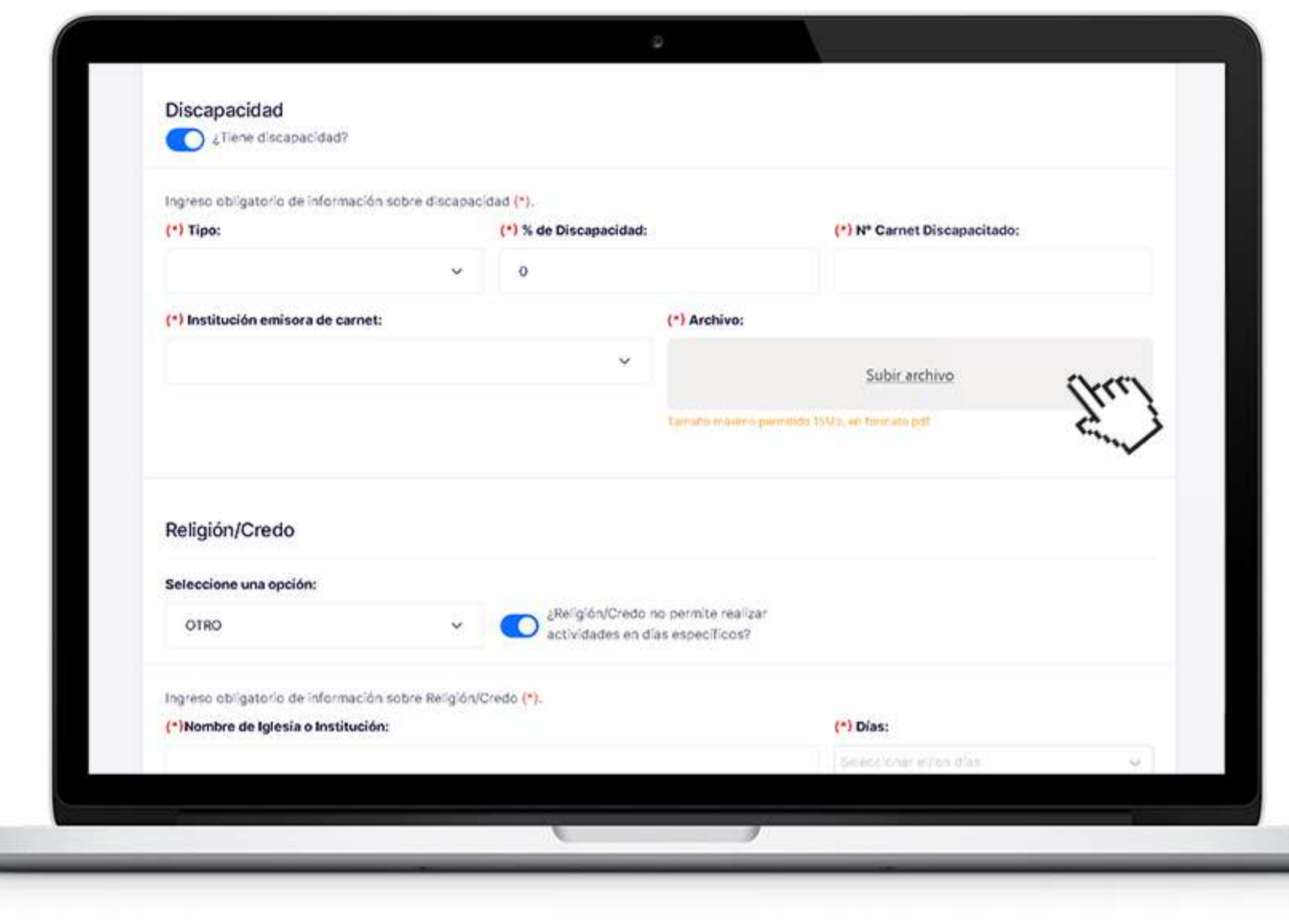

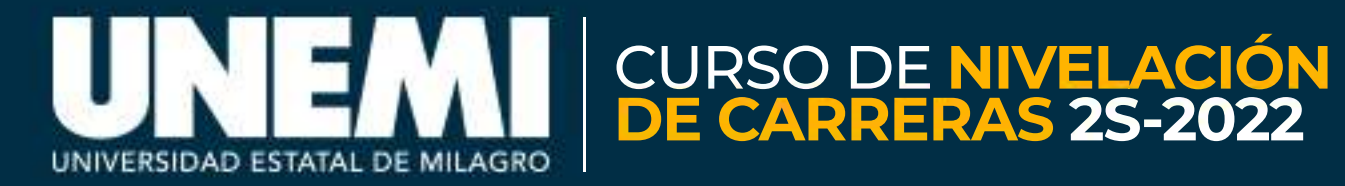

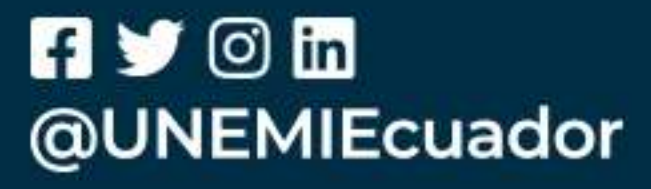

# Paso 8

Revisa las asignaturas que cursarás durante este proceso y da clic en el botón CONFIRMAR MATRÍCULA.

#### **IMPORTANTE**

En caso de **rechazar la matrícula**, estarás liberando un cupo dentro del Curso de Nivelación de Carreras y no podrás matricularte posteriormente.

#### Hola HELEN DOMENICA **PAZMIÑO PEREZ** La Universidad Estatal de Milagro te da la bienvenida a este nuevo reto (REGULAR ADM-1S-2022 DESDE JUNIO 2022 A OCTUBRE 2022: 06-06-2022 a 04-10-2022). nación personal y académica Aceptación ASIGNATURA NIVEL PARALELO SECCIÓN **1ER NIVEL** DER\_VIR\_01 EN LÍNEA **TER NIVEL** DER\_VIR\_01 EN LÍNEA IÓN A LA COMUNICACIÓN ACADÉMICA. **1ER NIVEL** DER\_VIR\_01 EN LÍNEA CONFIRMAR MATRÍCULA **RECHAZAR MATRICULA**

|            | Inform     |  |
|------------|------------|--|
| <b>1</b> 3 |            |  |
| 1          | PROPEDÉUTI |  |
| 2          | MATEMÁTICA |  |
| 3          | INTRODUCCI |  |

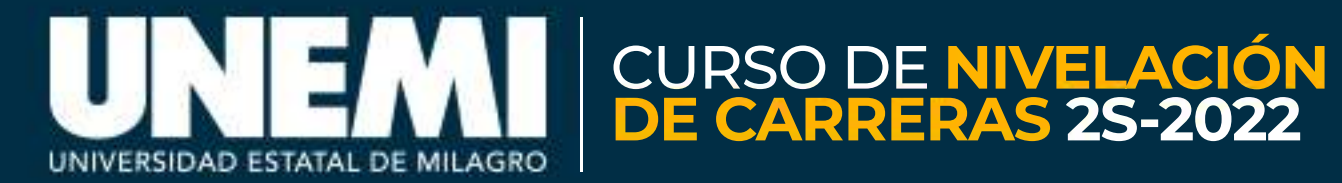

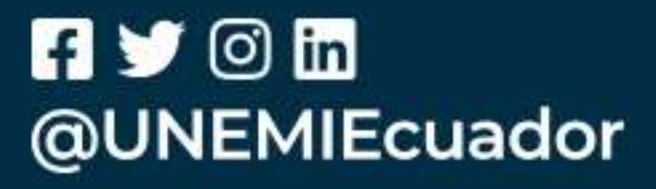

# Al CONFIRMAR, se abrirá una ventana emergente con los términos y condiciones que aplicarán para el presente Curso de Nivelación de Carreras.

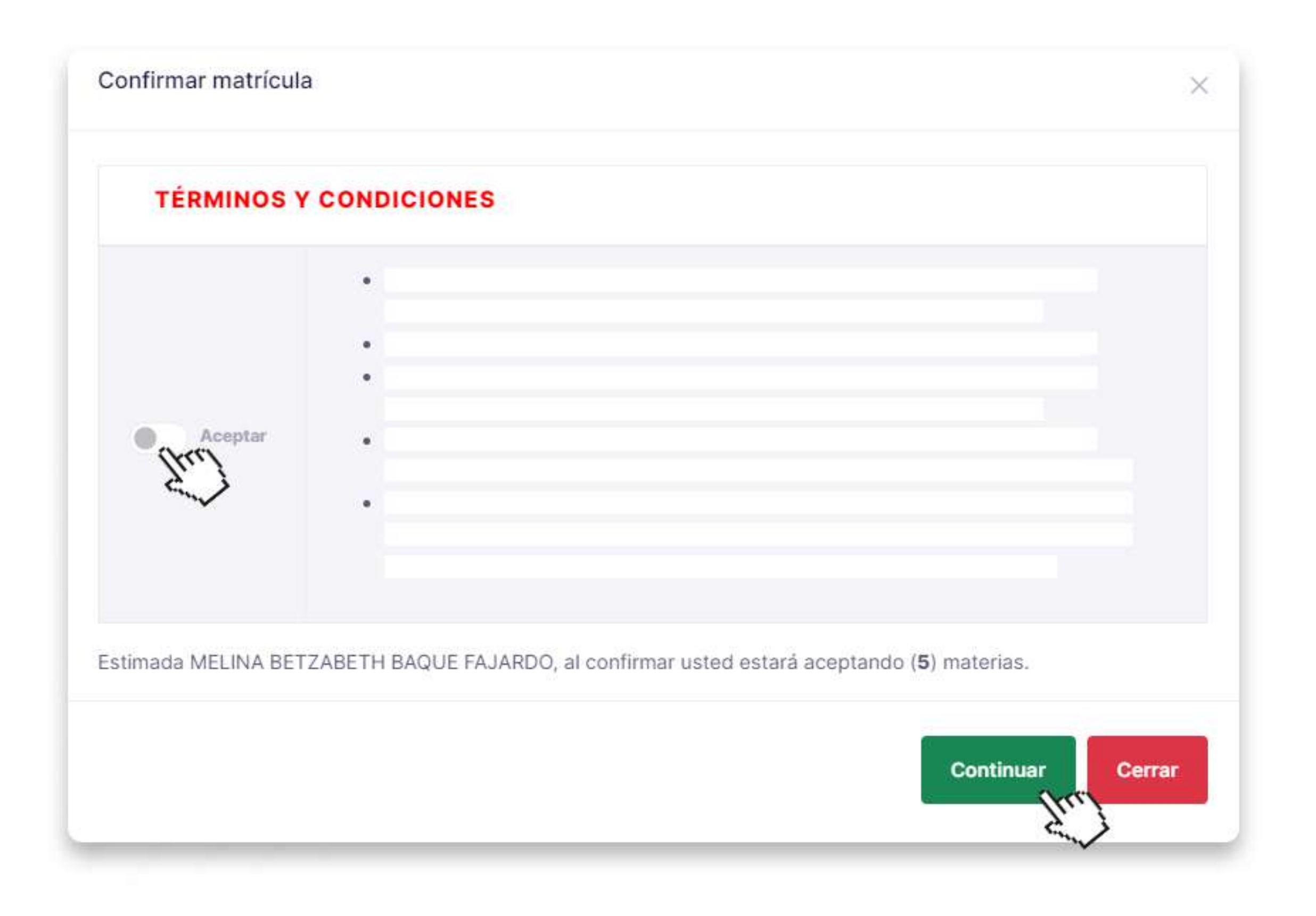

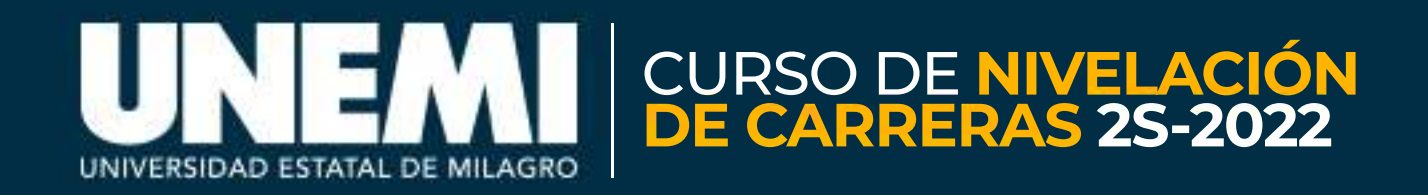

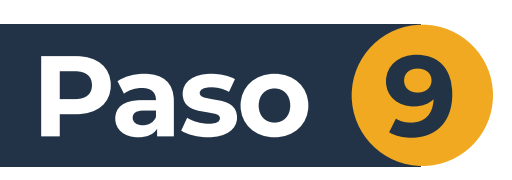

# Debes leer cada ítem y dar clic en el botón **ACEPTAR**.

# Luego, presionar el botón **CONTINUAR**.

¶ ♥ ◎ m @UNEMIEcuador

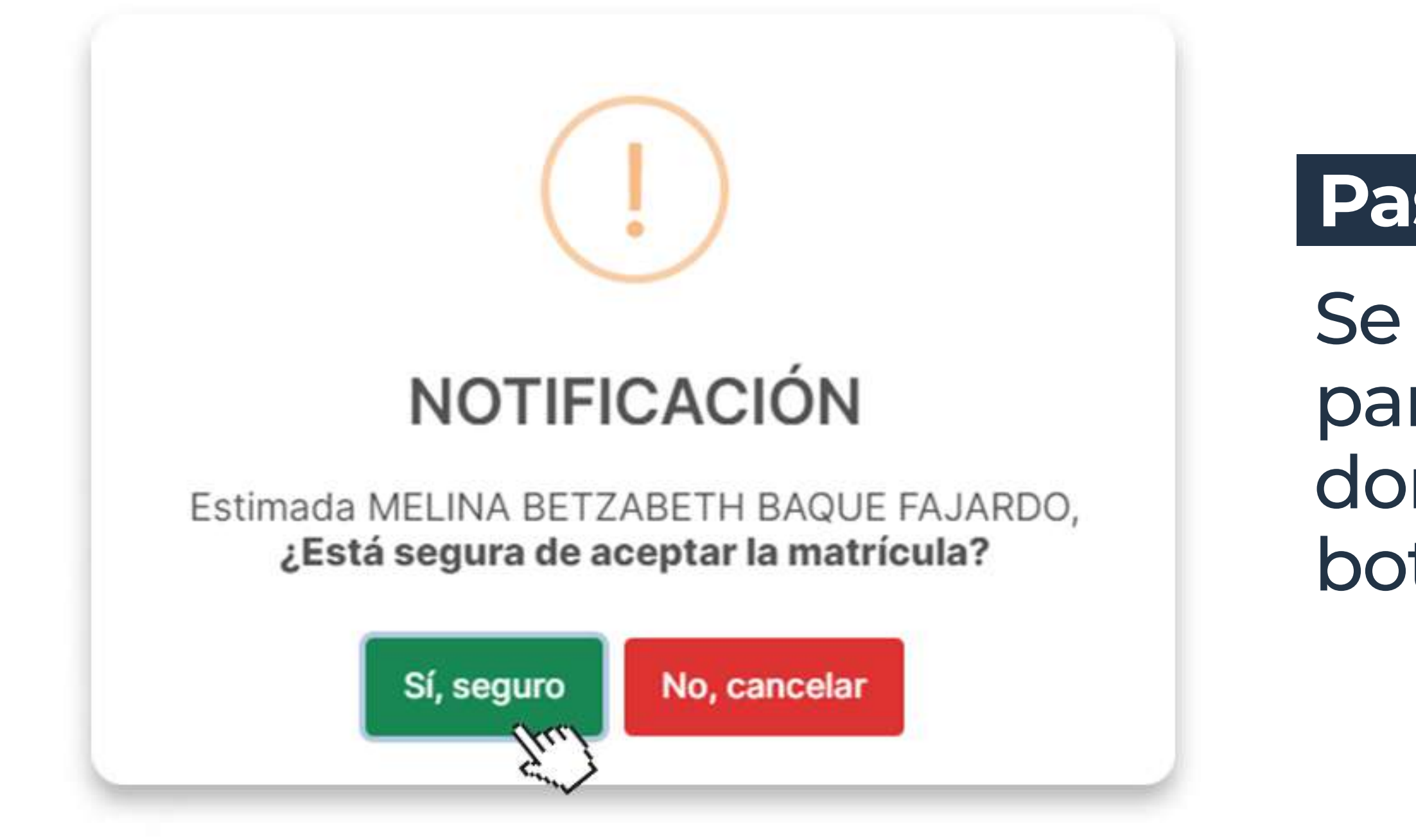

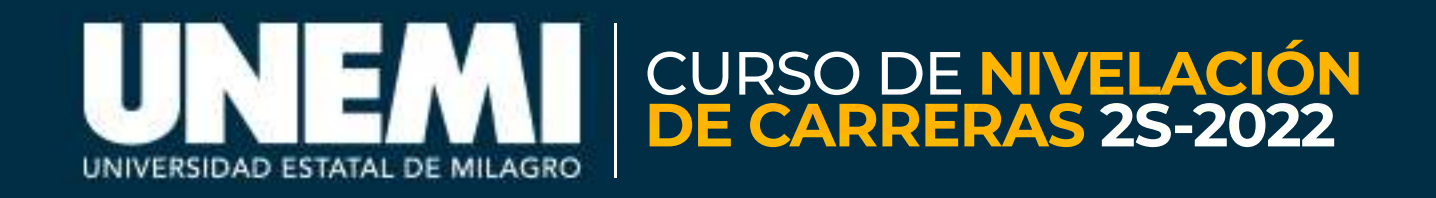

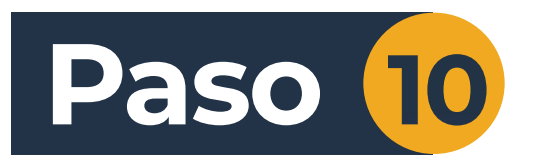

Se abrirá una notificación para confirmar tu decisión, donde deberás presionar el botón "**Sí, seguro**".

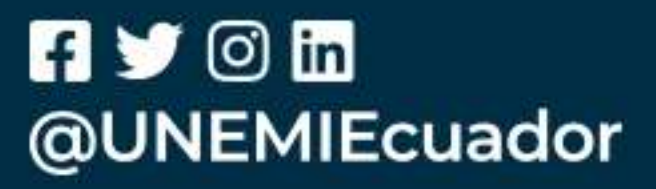

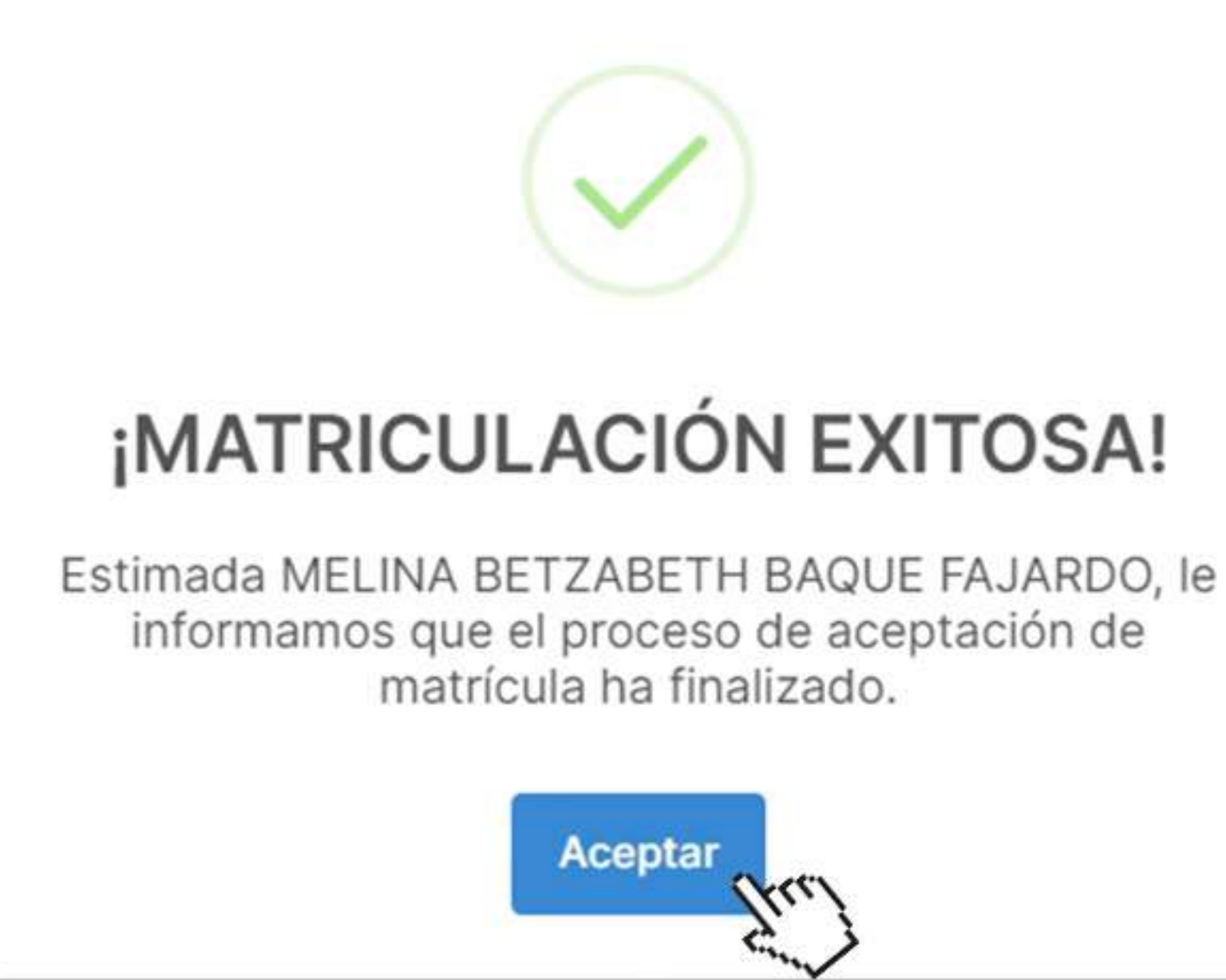

# ¡Listo! Has finalizado con éxito tu proceso de matriculación.

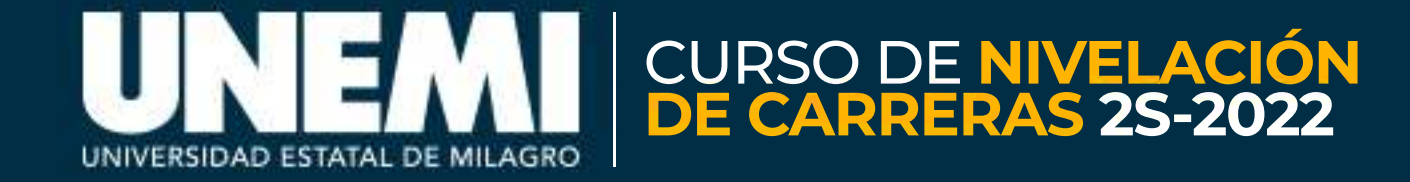

f ゾ 🛈 in @UNEMIEcuador

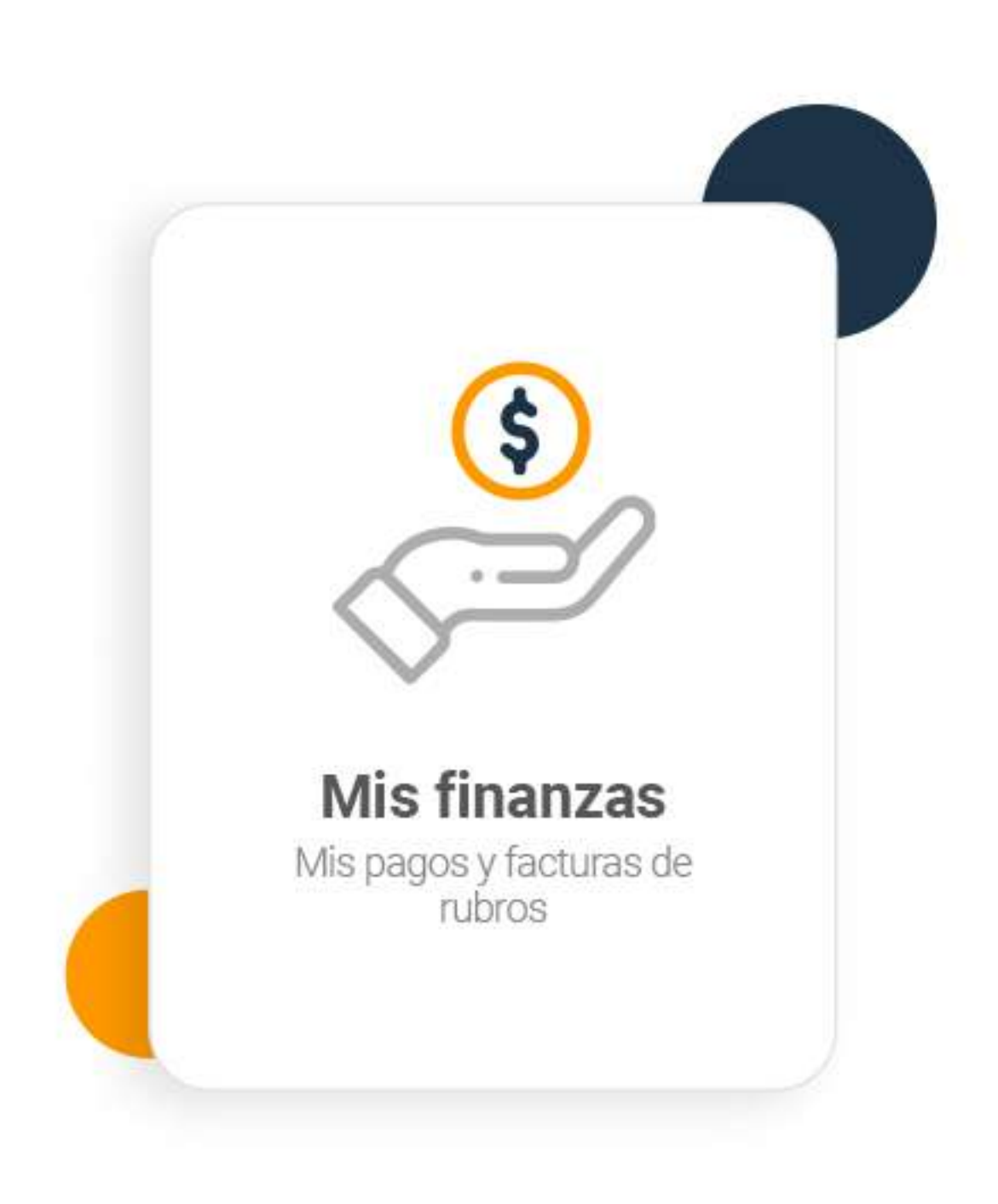

# ¿Eres aspirante a una segunda carrera o harás uso de tu segunda matrícula?

Revisa los valores generados por pérdida de gratuidad, en el módulo Mis Finanzas y realiza el pago antes de la fecha de vencimiento, mediante los canales habilitados.

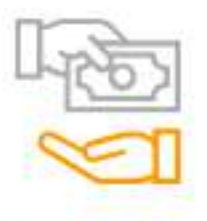

#### Ventanilla UNEMI

- Campus UNEMI Bloque R

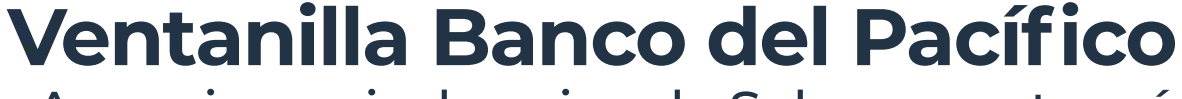

# **Banca Virtual Intermático**

La orden de cobro en la entidad bancaria se activará 24 o 48 horas después de haber realizado tu proceso de matriculación.

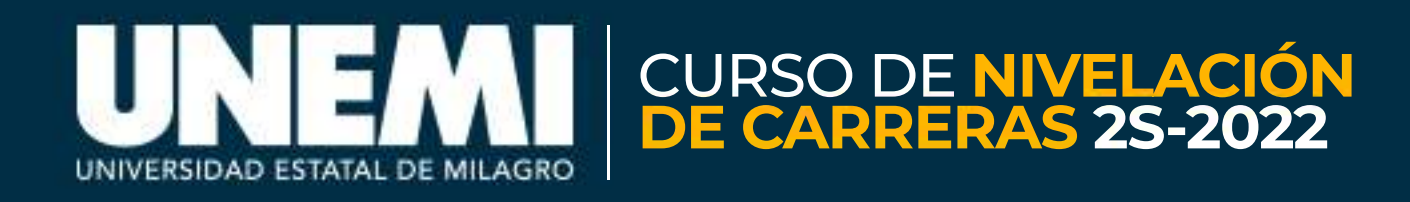

· Agencias a nivel nacional - Solo presentar cédula de identidad

 Ingresa a Pagos y Recargas, pestaña Pagos, opción Instituciones. Seleciona Centros Educativos y busca Universidad Estatal de Milagro. Digita el Código Intermático del rubro pendiente registrado en Mis Finanzas.

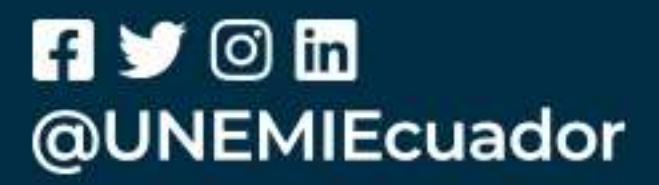

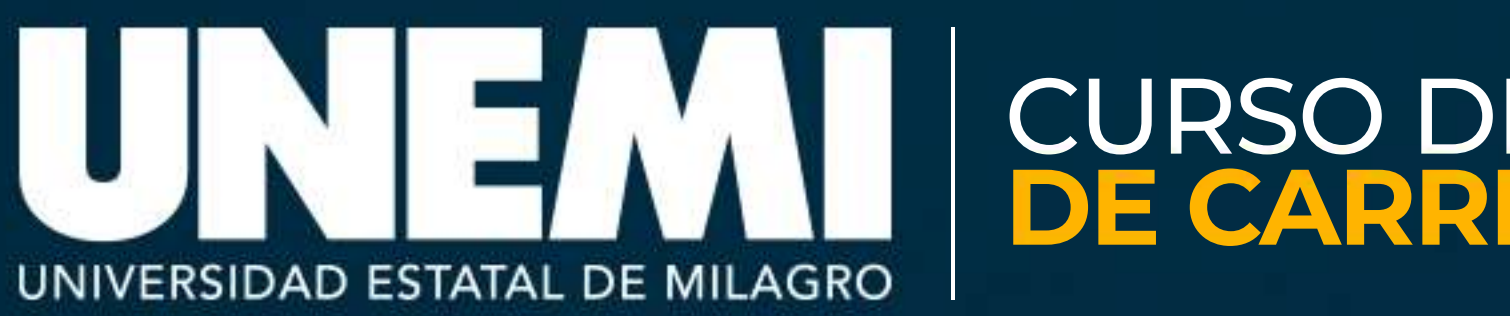

#### **ATENCIÓN AL USUARIO**

Si presentas cualquier tipo de inconveniente durante el proceso Ingresa a 🖸 zoom https://zoom.us/j/6695633191

# CURSO DE NIVELACIÓN DE CARRERAS 2S-2022